# 0MNACCCSE2LUD

# CZUJNIKI ŚRODOWISKOWE

Temperatura Wilgotność i temperatura Cyfrowe wejścia / wyjścia i czuinik temperatury

# INSTRUKCJA UŻYCIA

### WSTĘP

Dziękujemy za wybór naszego produktu.

Niniejsza instrukcja opisuje wyposażenie najwyższej jakości, zaprojektowane i skonstruowane w celu zapewnienia najlepszej pracy i wydajności.

Ta instrukcja zawiera wytyczne dotyczące instalacji i użycia produktu. Instrukcja powinna być przechowywana w pobliżu urządzenia. <u>PROSZĘ ZAPOZNAĆ</u> <u>SIĘ Z INSTRUKCJĄ PRZED ROZPOCZĘCIEM PRACY Z URZĄDZENIEM</u>

#### BEZPIECZEŃSTWO

Ta część instrukcji zawiera wytyczne dotyczące bezpieczeństwa,

#### które muszą być zawsze przestrzegane.

- Urządzenie zostało zaprojektowane do pracy w środowisku zamkniętym i powinno być instalowane w pomieszczeniach bez łatwopalnych płynów, gazów lub innych substancji szkodliwych.
- Do środka urządzenia nie powinna się dostawać woda, inne płyny i/lub inne ciała obce.
- W przypadku awarii i/lub błędnej pracy urządzenia prosimy nie próbować samodzielnej naprawy. Należy skontaktować się z autoryzowanym centrum serwisowym.
- Urządzenie powinno być wykorzystane jedynie zgodnie ze swoim zaprojektowanym zastosowaniem. Każdy inny sposób wykorzystania urządzenia należy uznać za niewłaściwy i niebezpieczny. Producent nie ponosi odpowiedzialności za uszkodzenia spowodowane niewłaściwym i nierozsądnym wykorzystaniem urządzenia.
- Żaden fragment tej instrukcji nie może być powielany bez pisemnej zgody producenta.
  Producent ma prawo do zmian produktu opisanego w tej instrukcji w dowolnym czasie bez uprzedzenia

- 1 -

Podłącz pierwszy czujnik do portu szeregowego adaptera NetMan 204, a następnie przyłącz kolejne czujniki kaskadowo.

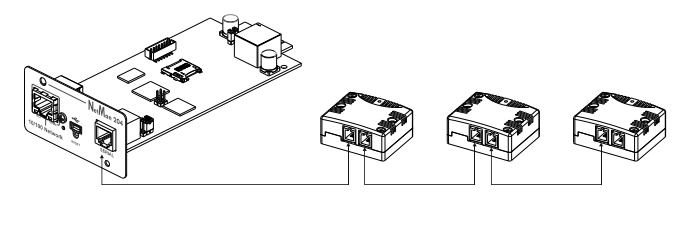

Do każdego adaptera NetMan 204 możliwe jest przyłączenie do 3 czujników. Łączna długość połączeń od adaptera NetMan 204 do ostatniego czujnika musi być krótsza niż 15 m.

Czujniki należy przyłączyć przy użyciu przewodów znajdujących się w zestawie lub zgodnych z tabelą "Złącza przesyłu danych".

By uzyskać dostęp do zacisków, wykręć dwa wkręty u góry czujnika. Następnie zdejmij plastikową pokrywę i zamontuj przewód do płytki zaciskowej przy użyciu opaski kablowej umocowanej w odpowiednich otworach.

# SPECYFIKACJA PRZEWODÓW

i

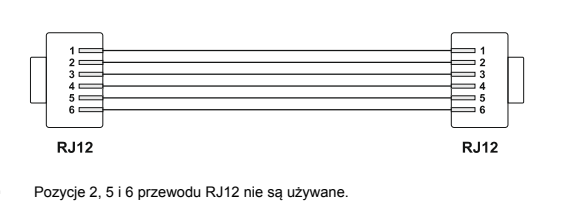

DANE TECHNICZNE

#### CZUJNIK TEMPERATURY

Temperatura Zakres: -20°C / +50°C Rozdzielczość: ±0,5°C

#### CZUJNIK WILGOTNOŚCI I TEMPERATURY

| Wilgotność  | Zakres: 0% / 100%<br>Rozdzielczość: ±3,5%    |
|-------------|----------------------------------------------|
| Temperatura | Zakres: -20°C / +50°C<br>Rozdzielczość: ±2°C |

#### CYFROWE WEJŚCIA / WYJŚCIA I CZUJNIK TEMPERATURY

| Styk normalnie otwarty<br>i normalnie zamknięty<br>maksymalne obciążenie 1 A / 48 V |
|-------------------------------------------------------------------------------------|
| Styk bezpotencjałowy                                                                |
| Zakres: -20°C / +50°C<br>Rozdzielczość: ±                                           |
|                                                                                     |

| Ē       |     | 3 4 5               |
|---------|-----|---------------------|
| POZYCJA |     | OPIS                |
| 1       | NC  | NORMALNIE ZAMKNIĘTY |
| 2       | С   | WSPÓLNY             |
| 3       | NO  | NORMALNIE OTWARTY   |
| 4       | IN  | REZPOTENC IAŁOWY    |
| 5       | GND | BEZI OTENCJALOWI    |

#### ZŁĄCZA PRZESYŁU DANYCH

|      | RJ12    | PŁYTKA PRZEKAŹNIKOWA |
|------|---------|----------------------|
|      |         |                      |
| OPIS | POZYCJA | POZYCJA              |
| +5V  | 1       | 1                    |
| DATA | 3       | 3                    |
| GND  | 4       | 2 - 4                |
|      |         |                      |

Uwaga: Pozycje 2, 5 i 6 przewodu RJ12 nie są połączone

# - 2 -

#### **KONFIGURACJA NETMAN 204**

W celu wykorzystania czujników środowiskowych niezbędna jest odpowiednia konfiguracja adaptera NetMan 204. Konfiguracja może być dokonana za pośrednictwem HTTP, przewodu USB lub protokołu SSH. W celu uzyskania informacji niezawartych w tej instrukcji proszę odnieść się do instrukcji urządzenia NetMan 204.

#### KONFIGURACJA POPRZEZ HTTP

By skonfigurować czujniki za pośrednictwem HTTP, należy je uruchomić poprzez stronę konfiguracji czujników, a następnie ponownie uruchomić urządzenie NetMan 204. W celu prawidłowego przeprowadzenia konfiguracji należy przyłączać i dodawać do listy instalacji czujniki pojedynczo. Gdy wszystkie czujniki zostaną zainstalowane należy zapisać konfigurację i ponownie uruchomić urządzenie NetMan 204.

#### Konfiguracja poprzez SSH lub USB

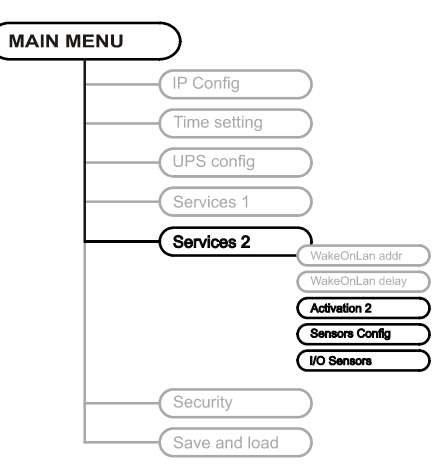

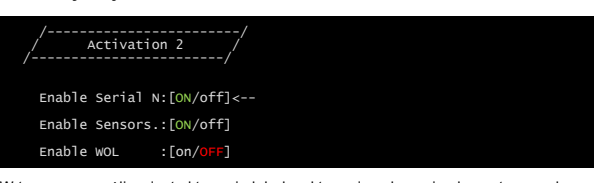

W tym menu możliwa jest aktywacja lub dezaktywacja usług zaimplementowanych w urządzeniu NetMan 204.

(1) W celu zmiany stanu konfiguracji ("ON"/"OFF") należy użyć przycisku ENTER.

- ON (zielona czcionka): usługa aktywna
- OFF (czerwona czcionka): usługa nieaktywna
- Zaleca się aktywowanie jedynie wykorzystywanych usług.

#### Menu konfiguracji czujników

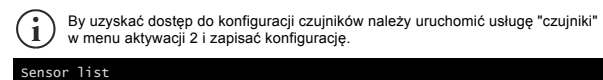

Press [C] to change sensors, [E] to exit

Po wejściu w menu konfiguracji czujników podłącz pierwszy czujnik i naciśnij klawisz "C". Po chwili urządzenie zostanie rozpoznane i przyporządkowany mu zostanie numer identyfikacyjny [1]. Jeśli jest taka potrzeba, przyłącz kolejny czujnik i naciśnij klawisz "N". Po chwili kolejny czujnik zostanie dodany do listy [2].

| Gdy wszystkie czujnik | i zostaną dodane z | zakończ konfigurację | e poprzez przyciśnięcie | klawisza "Y". |
|-----------------------|--------------------|----------------------|-------------------------|---------------|
|                       |                    |                      |                         |               |

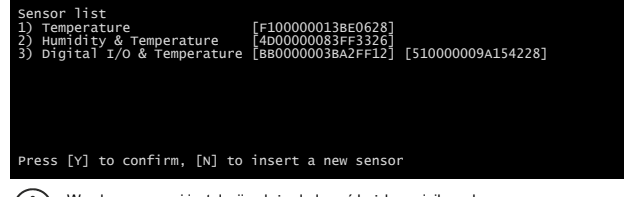

W celu poprawnej instalacji należy dodawać każdy czujnik osobno, czekając aż zostanie rozpoznany przez urządzenie NetMan 204.

- 5 -

#### Menu czujników wejście / wyjście

| /Output             | /      |
|---------------------|--------|
|                     | Output |
| UPS Lock:           |        |
| Ovrload/Ovrtemp:    |        |
| UPS Failure:        |        |
| On bypass:          |        |
| AC Fail:            |        |
| Battery low:        |        |
| Communic lost:      |        |
| Input sensor:       | -NC    |
| Press [Esc] to quit |        |

W tym menu możliwe jest przyporządkowanie wyjścia cyfrowego zainstalowanego czujnika do jednego lub więcej zdefiniowanych wydarzeń zasilacza UPS. Stan wyjścia zostanie ustawiony na "zamknięte", gdy wydarzenie nastąpi.

 $(\mathbf{i})$ 

Naciśnij klawisz ENTER by wybrać wyjście. Numer identyfikacyjny odpowiada numerowi nadanemu czujnikowi w trakcie instalacji.

Poniższa tabela przedstawia znaczenie poszczególnych wydarzeń. Szczegółowe znaczenie zdarzeń może być zależne od modelu przyłączonego zasilacza UPS.

| Wydarzenie      | Description                                                                                                    |
|-----------------|----------------------------------------------------------------------------------------------------|
| UPS Lock        | UPS jest zablokowany                                                                                                    |
| Ovrload/Ovrtemp | UPS przeciążony lub przegrzany                                                                                                    |
| UPS Failure     | Awaria zasilacza UPS                                                                                                    |
| On bypass       | Praca na linii by-passu                                                                                                    |
| AC Fail         | Praca z baterii                                                                                                    |
| Battery low     | Niski poziom baterii                                                                                                    |
| Communic lost   | Zakłócenie komunikacji między zasilaczem UPS a urządzeniem                                                                                                    |
| Input Sensor    | Stan wejścia (zamknięte / otwarte) jest przekazywany do wyjścia<br>wybranego czujnika.<br>Monitorowane wejście cyfrowe to wejście z najniższym numerem<br>identyfikacyjnym (pierwszy zainstalowany czujnik).<br>Możliwy jest także wybór stanu logicznego wejścia:<br>NC: Normalnie zamknięte<br>• NC: Normalnie otwarte |

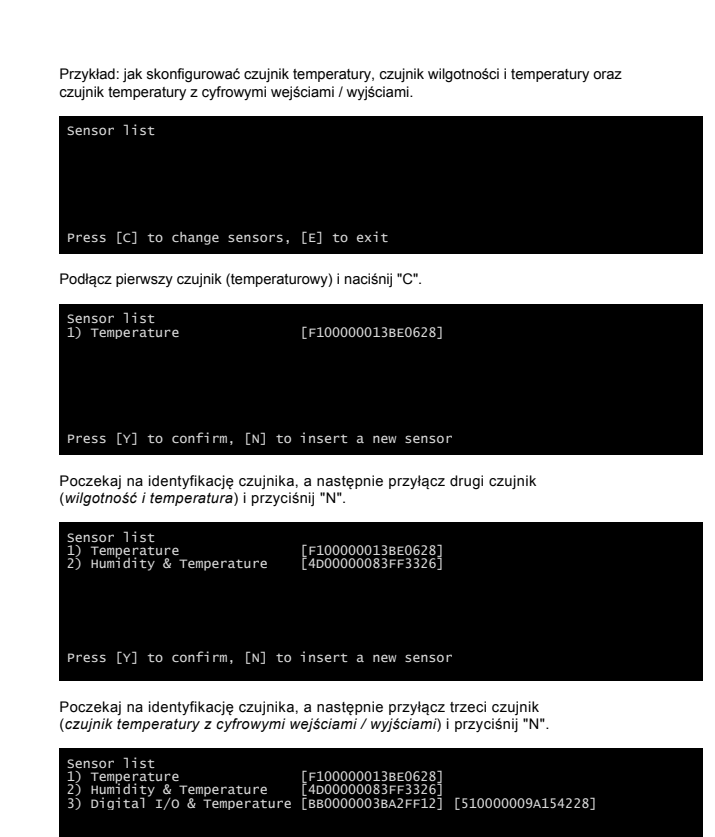

Press [Y] to confirm, [N] to insert a new sensor

Wybierz "Y" by potwierdzić konfigurację.

- 6 -